# 10 Minutes of Code - Python

TI-NSPIRE<sup>™</sup> CX II wITH THE TI-INNOVATOR<sup>™</sup> ROVER

| Unit 6: Rover座標                  | Skill E | Suilder 2: 距離の公式 |
|----------------------------------|---------|------------------|
| このレッスンでは、距離の公式を使って2点間の距離を計算      | 目標      |                  |
| し, Roverが測定した距離と計算した距離を比較します。**こ | •       | 異なる2点間を移動        |
| のレッスンでは、定規または巻尺が必要になります。         | •       | マーカーを使って絼        |

- 異なる2点間を移動
- マーカーを使って線分を描画
- 関数を使って2点間の距離を計算し、表示
- 2点間の距離を測定

Finished

測定値と計算結果の誤差を計算

ピタゴラスの定理による距離の公式を思い出しましょう。

$$d = \sqrt{(x_2 - x_1)^2 + (y_2 - y_1)^2}$$

次の式は、右図に基づくPythonステートメントです。

$$d = sqrt((6 - 2)^{**}2 + (4 - 1)^{**}2)$$

これを計算すると d = 5

右図に、3辺が3,4,5の直角三角形はありますか。

1. 新規のPython Rover Codingプロジェクトを開始します。

4つの引数(2組の座標)を取り、2点間の距離を返すdistという関数を定 義します。

def function():テンプレートは, menu > Built-ins > Functions(メニ ュー>組み込み>関数)にあります。

関数の本体は、次の計算で構成されます。

$$d = \sqrt{(x_2 - x_1)^2 + (y_2 - y_1)^2}$$

そして、returnステートメントです: return d

returnは, menu > Built-ins > Functions(メニュー>組み込み>関数) にあります

これら2つのステートメントは同じ量だけインデント(字下げ)されて います。

2. 関数の下(returnステートメントの後)で、メインプログラムを開始し ます。コードがインデントされていないことを確認します。2つの点 の座標を入力するため4つのinput()ステートメントを記述します(コピ ー&ペーストを使います)。入力プロンプトを作成し, float()関数を使 って入力結果を文字列から10進数値に変換します。4つのステートメ ントのうちの1つが右図に示されています。変数aを使って、最初のx 座標を格納しています。他の3つの座標はb, c, dを使います。

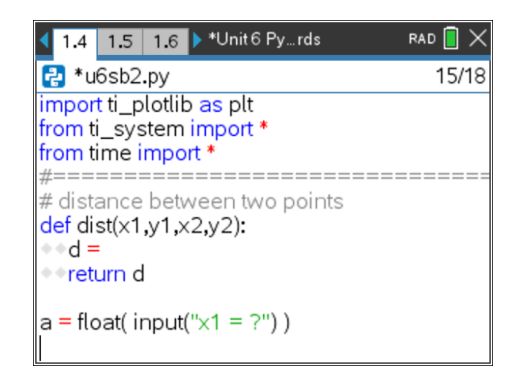

| <br> | <br> |    | <br> | <br> |  |
|------|------|----|------|------|--|
| <br> |      |    |      |      |  |
| <br> | <br> | -7 | <br> | <br> |  |

| 1.4                           | 1.5    | 1.6  | ▶ *Unit6 Py…rds | RAD 📘 🗙 |  |
|-------------------------------|--------|------|-----------------|---------|--|
| 🔁 *u                          | 6sb2   | .py  |                 | 13/16   |  |
| impor                         | t ti_r | over | as rv           |         |  |
| from math import *            |        |      |                 |         |  |
| from ti_plottib as pit        |        |      |                 |         |  |
| from time import *            |        |      |                 |         |  |
| #===                          | ===:   | ==== |                 |         |  |
| # distance between two points |        |      |                 |         |  |
| def dist(x1,y1,x2,y2):        |        |      |                 |         |  |
| e et                          | urn d  | 1    |                 |         |  |
| rea                           | anno   |      |                 |         |  |

# 10 Minutes of Code - Python

#### TI-NSPIRE<sup>™</sup> CX II wITH THE TI-INNOVATOR<sup>™</sup> ROVER

4つのinput()ステートメントの後、Roverを最初の点までドライブさせます。そこで一時停止します。Roverのマーカーホルダーに線分を描くマーカーを挿入します。つぎに、2番目の点までドライブを続けます。適切な一時停止ステートメントは、次のとおりです。

# input( "press [enter] to continue.")

input(「続行するには[enter]を押してください。」)

この入力関数の結果は、何も入力されていないため、変数に値を割り 当てません。

4. つぎに、プログラムに2点の座標を使って距離関数を評価させます。

calculated\_distance = dist(a, b, c, d)

#### UNIT 6: SKILL BUILDER 2 STUDENT ACTIVITY

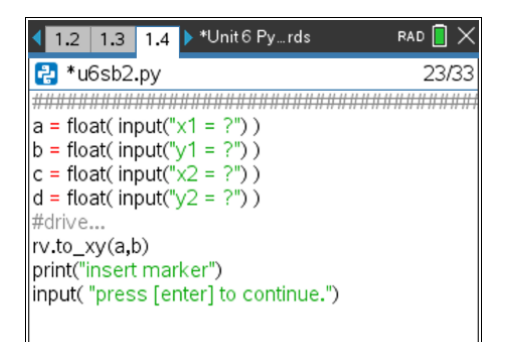

| 1.4 1.5 1.6 ▶ *Unit 6 Pyrds                                                                        | rad [ 🗙 |
|----------------------------------------------------------------------------------------------------|---------|
| 🛃 *u6sb2.py                                                                                        | 29/34   |
| d = float( input("y2 = ?") )                                                                       |         |
| rv.to_xy(a,b)<br>print("insert marker")<br>x=input( "press [enter] to continue.")<br>rv.to_xy(c,d) |         |
| calculated_distance = dist(a,b,c,d)                                                                |         |
|                                                                                                    |         |

- 1.4 1.5 1.6 \*\*Unit 6 Py...rds RAD X \* u6sb2.py 30/34 d = float(input("y2 = ?")) rv.to\_xy(a,b) print("insert marker") x=input("press [enter] to continue.") rv.to\_xy(c,d) calculated\_distance = dist(a,b,c,d) measured\_distance = float(input("Measured distance?")
- 5. 定規または巻尺を使って、Roverが作成した線分の長さを決定しま す。

input()ステートメントをプログラムに追加して, measured\_distance を入力できるようにします。

print()ステートメントを追加して、2つの距離変数を表示します。 測定された距離は、計算された距離とどのように比較されますか。

6. 式を使って誤差(パーセント)を計算します。

### (measured - calculated) / calculated \* 100

そして、エラーを出力します。